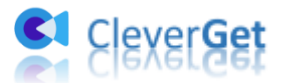

# CleverGet Paramount Plus 動画ダウンロード ユーザーガイド

製品ページ: <u>http://www.cleverget.jp/paramount-plus-downloader/</u> 無料ダウンロード: <u>https://www.cleverget.jp/downloads/cleverget.html</u> ユーザーガイド: <u>https://www.cleverget.jp/user-guide/paramount-plus-downloa</u>der.html

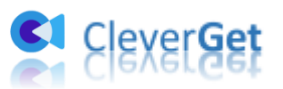

目次

| はじめに                                             | 3  |
|--------------------------------------------------|----|
| ダウンロード&登録&アップデート&アンインストール方法                      | 5  |
| 1. ダウンロード&インストール                                 | 5  |
| 2. CleverGet Paramount Plus 動画ダウンロードの登録          | 5  |
| 3. CleverGet Paramount Plus 動画ダウンロードのアップデートとアンイン | スト |
| ール                                               | 7  |
| パラマウントプラス動画を簡単にダウンロード保存する方法                      | 10 |
| Step 1 : CleverGet をダウンロード&インストール                | 10 |
| Step 2:出力設定                                      | 10 |
| Step 3:Paramount Plus動画を検索して再生                   | 11 |
| Step 4: 動画を選択してダウンロード開始                          | 12 |
| Step 5:ダウンロードプロセスを確認                             | 13 |
| Step 6: ダウンロードした動画を確認                            | 14 |
| CleverGet の設定                                    | 16 |
| 一般設定                                             | 17 |
| その他の設定                                           | 23 |

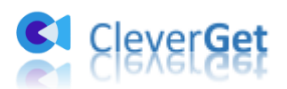

#### はじめに

Paramount Plus のビデオをダウンロード保存してオフラインで視聴することができます か?という質問は常にネットで見つかります。Premium プラン(費用\$9.99/月)を登録す ると、Paramount アプリの内でビデオをダウンロードできますが、Essential プラン(費 用\$4.99/月)を登録するユーザーは Paramount プラスのビデオをダウンロードすることは できません。さらに、Paramount アプリの内でビデオをダウンロードする時、デバイスシ ステムのバージョン、アプリのバージョン、ダウンロード数量やダウンロードした動画の 再生期限など、いくつかのダウンロード制限があります。

制限なしでパラマウントプラスの動画をダウンロードしたいなら、ぜひ CleverGet Paramount Plus 動画ダウンロードをお試しください。専門的なパラマウントプラス動画 ダウンロードソフトとして、簡単にすべてのパラマウントプラスのビデオをフル HD1080P の高画質な MP4/MKV 動画としてダウンロード保存できます。オリジナルオーディオトラッ クと字幕をそのまま保存するか、字幕(複数の字幕にも対応)を動画に焼付けて保存する か、SUP/SRT の字幕ファイルとして別途保存するか、ユーザー様は自由自在に選択できま す。

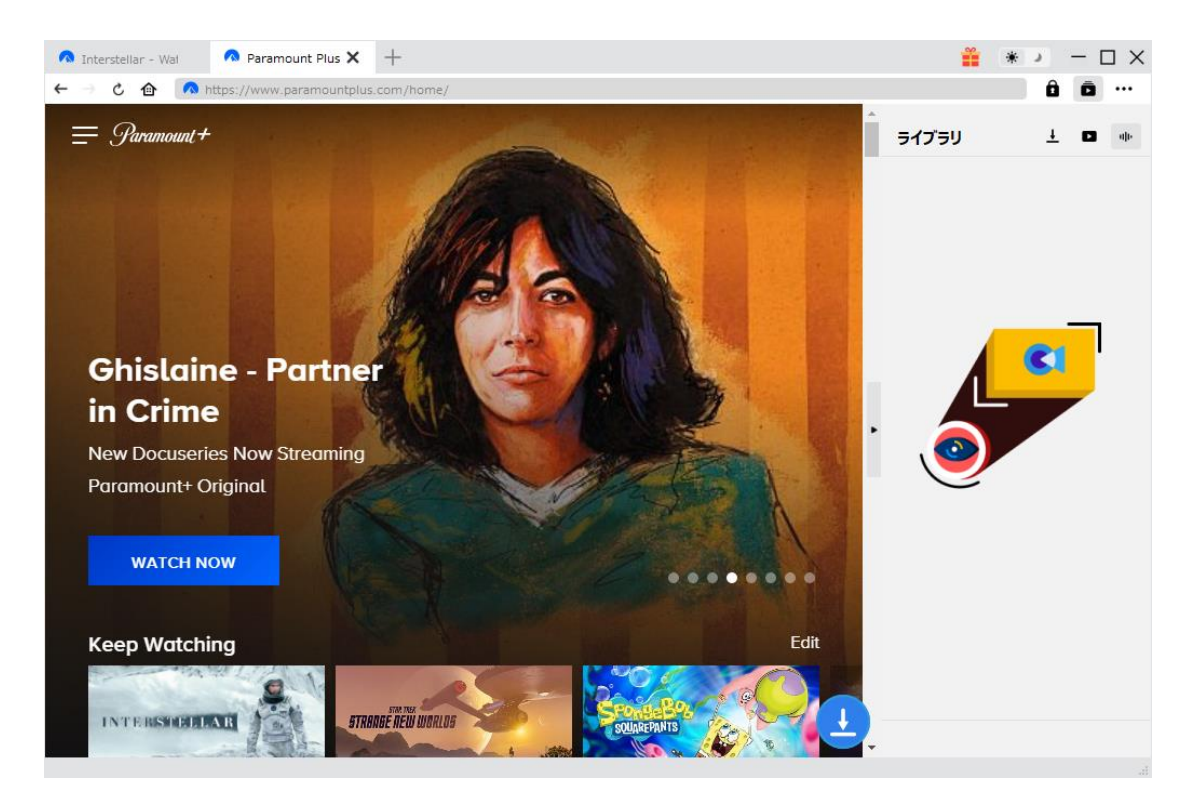

CleverGet Paramount Plus 動画ダウンロード主な特徴:

- 1. 映画、テレビ番組、スポーツライブなど、全ての Paramount + のビデオを簡単にダウ ンロード
- 2. Paramount+のビデオを 1080P/720P でダウンロード保存
- 3. パラマウントプラス動画を便利な MP4/MKV 形式で変換保存

![](_page_3_Picture_0.jpeg)

- 4. オリジナルオーディオトラックと字幕をそのまま保存可能
- 5. 字幕を直接にダウンロード動画に焼くか、SUP/SRTとして別途保存か、自由に選択
- 6. 強力なブラウザが内蔵、Paramount+動画を検索して再生できる
- 7. 動画のメタデータ情報も同時にダウンロード、動画ライブラリの管理が快適に
- 8. 直感的なインターフェース、初心者でも使いやすい

![](_page_4_Picture_0.jpeg)

# ダウンロード&登録&アップデート&アンインストール方法

## 1. ダウンロード&インストール

Step1:以下のボタンをクリックして、CleverGet Paramount Plus 動画ダウンロードのプ ログラムをダウンロードしてください。

Step2:ダウンロードできた「.exe」ファイルをダブルクリックしてインストールを開始 し、指示に従ってインストールを完了します。

😫 cleverget\_setup.exe

#### 2. CleverGet Paramount Plus 動画ダウンロードの登録

2.1 CleverGet Paramount Plus 動画ダウンロードのライセンスコードを取得 する方法

認証ライセンス/登録コードを購入する方法は2つがあります。製品ページからとプログ ラムから。

- ① 製品ページから購入する
- CleverGet Paramount Plus 動画ダウンロードの製品ページにおける「今すぐ購入」ボタンをクリックします。
- 購入ページに飛びます。
- ライセンスタイプ(期限)を選んで購入手続きへ進めます。
- ライセンスコードは記入したメールアドレスに発送しております。

#### ② プログラムから購入する

- CleverGetのメイン画面から、右上の・・・アイコンをクリックして、パネルから 「今すぐ購入」タブをクリックして CleverGet Paramount Plus 動画ダウンロー ドの購入ページに飛びます。
- ライセンスタイプ(期限)を選んで購入手続きへ進めます。
- ライセンスコードは記入したメールアドレスに発送しております。

#### 2.2 CleverGet Paramount Plus 動画ダウンロードを登録する方法

![](_page_5_Picture_0.jpeg)

CleverGet のメイン画面から、右上の「登録」アイコン 🏚 をクリックしてください。 出ている登録センターウィンドウで、空白欄にメールで届いたライセンスコードをコピー

&ペストしてください。そして → ボタンをクリックすれば製品登録が完了です。ここ から CleverGet Paramount Plus 動画ダウンロードの製品版を楽しめます。

| CleverGet | <b>×</b> +     | 登録 名                                             | 🚆 🕷 🕗 – 🗆 🗙    |
|-----------|----------------|--------------------------------------------------|----------------|
| ← → ¢ ♠   | 「 動画URLをごごで入力  | 登録センター                                           | ô ō …          |
|           |                | 日本のようのでは、「「「「」」」、「「」」、「」、「」、「」、「」、「」、「」、「」、「」、「」 | รี่7วัรป ± ◘ 🚸 |
|           | Clave          | Esa-# Q                                          |                |
| CI        | <b>こでも簡単!世</b> | Video NETFLIX amazon HBOMCX                      |                |
|           |                | Disnep+ OU-NEXT                                  |                |
|           | VauTubo        | Paramount +                                      |                |
|           | Tourube        | COMING SOON                                      |                |
|           | Disney+        | hulu CW REC                                      |                |
|           |                |                                                  |                |

または、メイン画面の右上にある \*\*\* アイコンをクリックして、「**登録」**タブをクリッ クします。ポップアップする登録センターでライセンスコードをコピペすることも可能で す。

![](_page_6_Picture_0.jpeg)

![](_page_6_Picture_1.jpeg)

# 3. CleverGet Paramount Plus 動画ダウンロードのアップ デートとアンインストール

ソフトウェアを使用中に不具合や問題が発生するとき、ソフトウェアを更新するか、プロ グラムを完全にアンインストールして再インストールすることで、不具合や問題が解消す ることがあります。さてここでは、CleverGet Paramount Plus 動画ダウンロードのアッ プデートする方法やアンインストールする方法を紹介します。

#### 3.1 ソフトのアップデート

メイン画面の右上にある \*\* アイコンをクリックして、「アップデートを確認」タブを クリックします。

![](_page_7_Picture_0.jpeg)

![](_page_7_Picture_1.jpeg)

ポップアップした画面でアップデート可能な新バージョンがあるかどうかを表示します。 もちろん新バージョンがリリースされた場合、プログラムを起動する際に、バージョンア ップデートのお知らせも届かれます。

![](_page_7_Figure_3.jpeg)

![](_page_8_Picture_0.jpeg)

![](_page_8_Picture_1.jpeg)

#### 3.2 ソフトのアンインストール

CleverGet Paramount Plus 動画ダウンロードの完全アンインストールと再インストール 方法は下記のページよりご確認ください。 <u>https://www.cleverget.jp/uninstall.html</u>

![](_page_9_Picture_0.jpeg)

### パラマウントプラス動画を簡単にダウンロード保存する方法

### Step 1: CleverGet をダウンロード&インストール

CleverGet Paramount Plus 動画ダウンロードはオールインワン動画ダウンローダー「CleverGet」に内蔵する一つのモジュールであるため、以下のボタンをクリックして、 CleverGet のプログラムをダウンロードして、指示に従ってインストールしてください。 そして CleverGet を起動してください。

![](_page_9_Figure_4.jpeg)

#### Step 2:出力設定

パラマウントプラスの動画をダウンロードする前に、ダウンロード出力に関する設定をしたほうがいいと思います。メイン画面の右上にある アイコンをクリックして、「設定」 タブをクリックします。

ポップアップ設定画面の「一般設定」タブで、同時にダウンロード数、ダウンロード動画 やオーディオの保存先を設定できます。「各モジュールにサブフォルダを作成します」 にチェックを入れると、ダウンロードした動画は各モジュール名のあるサブフォルダに保 存する(例えば、FODの動画は「FOD」というフォルダに保存する)ため、快適にダウン ロード完了動画の確認や動画ライブラリの管理ができます。

設定完了してから「保存」ボタンをクリックしてください。

![](_page_10_Picture_0.jpeg)

|                                                                                                    | and a comp |           |                  |                      | ~ | <u> </u> |              |
|----------------------------------------------------------------------------------------------------|------------|-----------|------------------|----------------------|---|----------|--------------|
| BEAVIS AND BUTT-HEAD DO THE UNIVER                                                                                                    | 57.AE      |           |                  |                      | ~ | ライブラリ    | <u>+</u> ••• |
|                                                                                                    |            | 投設定       |                  | その他                  |   |          |              |
|                                                                                                    | 言語:        | 日本語       | ~                |                      |   |          |              |
| Constant of the                                                                                                    | 外観:        | ∋łŀ       | ~                |                      |   |          |              |
|                                                                                                    | ダウンロード数上限: | 5         | ~                |                      |   |          | <b>C1</b>    |
| And in case of the local division of the local division of the loc | 保存先:       | C:¥Users¥ | Moyea¥Videos¥0   | leverGet¥            | 🖿 |          |              |
|                                                                                                    | オーディオ保存先:  | C:¥Users¥ | Moyea¥Music¥C    | everGet¥             | 🖿 | · 🦱      |              |
|                                                                                                    |            | 各モジコ      | 1-ルにサブフォルダ       | を作成します               |   | . 🤎      |              |
| Plans                                                                                                    | キャッシュ:     | C:¥Users¥ | Moyea¥AppData    | ¥Local¥CleverGet     | 4 | -        |              |
|                                                                                                    | 新しいタブ:     | ホームページ    | ~                |                      |   |          |              |
|                                                                                                    |            | https://w | /w.cleverget.jp/ | supported-site-list/ |   |          |              |
|                                                                                                    |            |           |                  |                      |   |          |              |

## Step 3: Paramount Plus 動画を検索して再生

Paramount Plus の動画を CleverGet で再生するには、2 つ方法があります。

一方、CleverGet 上部の URL 欄に Paramount Plus 公式サイトの URL (https://www.paramountplus.com/) を入力して Paramount Plus の公式ホームページを 開きます。お好きな映画やテレビ番組を検索して視聴できます。(プレミアム動画をダウンロードしたい場合、Paramount Plus プレミアムアカウントをログインする必要があります。CleverGet が強力なブラウザが内蔵され、カンタンにログインができます!)

または URL 欄に直接に Paramount Plus の動画リンクをコピー&ペストして、「enter」キ ーを押すと Paramount Plus の動画ページが開き、動画が再生できます。(もちろんプレ ミアム動画をダウンロードしたい場合、Paramount Plus プレミアムアカウントをログイ ンしなければなりません。)

![](_page_11_Picture_0.jpeg)

![](_page_11_Picture_1.jpeg)

ご注意:ダウンロード解析を開始するには、CleverGet で Paramount Plus の動画を再生 することが必要です。

#### Step 4: 動画を選択してダウンロード開始

パラマウントプラスのビデオを視聴しながら、右下のダウンロードアイコン をク リックすると、動画ダウンロードの解析を行っています。

間もなく解析完了するとダウンロードオプションの画面が出ています。ダウンロード可能 な解像度、ビットレートやファイルサイズなどのオプションが並んでいます。

お好きなビデオを指定してから、出力動画の形式(MP4/MKV)、出力音声、出力字幕を選択します。「動画にレンダリング」の前にチェックを入れると、選択した字幕はビデオにレンダリング/書込み/焼付けて出力します。チェックを入れないと字幕はSRT/SUPファイルとして別途保存します。

最後に「**ダウンロード」**ボタンをクリックすると動画のダウンロードを開始します。

![](_page_12_Picture_0.jpeg)

|        |                    |                         |                                                      | - /-"                                      |          |
|--------|--------------------|-------------------------|------------------------------------------------------|--------------------------------------------|----------|
| ダウンロー  | -٣                 |                         |                                                      |                                            | ×        |
|        | Interstellar       | INTERSECTION OF         | Interstellar<br>02:49:00<br>https://www.paramountpl- | Up1fNjrr4osk0HOjN3r2b9/<br>ずべてのオプション (6) 〇 |          |
|        | (1                 | ● 解像度: 1920 × 1080      | ビットレート: 6232                                         | サイズ: 9 KB                                  | <u> </u> |
|        |                    | ● 解像度: 640 x 360        | ビットレート : 502                                         | サイズ: 9 KB                                  | • 🧧      |
|        |                    | ◎ 解像度: 1280 x 720       | ビットレート : 4153                                        | サイズ : 9 KB                                 | •        |
|        |                    | ◎ 解像度: 960 x 540        | ビットレート : 2048                                        | サイズ : 9 KB                                 | •        |
| 1      |                    | ◎ 解像度: 768 x 432        | ビットレート: 1012                                         | サイズ : 9 KB                                 | •        |
| ☑ すべて選 | 択する(1/1) 2         |                         |                                                      |                                            |          |
| 出力刑    | 形式: MP4 		 音声: DD- | 5.1 Dolby Digital 386 🗸 | 字幕: en srt                                           | ▶ ■ 動画にレンダリ                                | ング       |
|        |                    | ୍ଦ                      | <i>ά</i> ⇔.πξ (1)                                    | tarbetal.                                  |          |

# Step 5:ダウンロードプロセスを確認

右側の「ダウンロード中」アイコン ▲ をクリックすると、ダウンロードプロセスの進行 状況は確認できます。 × アイコンをクリックすると該当ダウンロードタスクをキャンセ ルします。

![](_page_13_Picture_0.jpeg)

![](_page_13_Picture_1.jpeg)

## Step 6: ダウンロードした動画を確認

ダウンロードが完了すると、サイドバーでダウンロードしたビデオを確認できます。「再 生」ボタンをクリックして再生するか、「フォルダを開く」をクリックしてファイルの場 所を開くことができます。ファイルを右クリックして、パラマウントプラスの動画を Leawo Blu-ray Player で再生可能し、または削除することができます。「動画ページを 開く」を選択したら、動画のページが CleverGet で開かれます。

![](_page_14_Picture_0.jpeg)

![](_page_14_Picture_1.jpeg)

![](_page_15_Picture_0.jpeg)

#### CleverGet の設定

CleverGet は直感的なインタフェースを搭載して、初心者でも簡単に Netflix、Amazon プ ライム、Hulu、Disney+、U-NEXT、FOD、HBO Max、Paramount+、YouTube、Twitter、Twitch や Tiktok など、1000 以上の動画配信サイトから動画や音楽、生放送やライブ配信、TV 番組やプレイリストを高画質でダウンロードできるし、ユーザーエクスペリエンスを向上 させる豊富な設定もあって、ダウンロードのなかでもっとフレンドリーな動画ダウンロー ド体験は得られます。

メイン画面の右側にある 3 つドットアイコン \*\*\* をクリックして「設定」をクリック、 設定パネルに入ります。

![](_page_15_Picture_4.jpeg)

CleverGet 設定パネルには、「一般設定」「その他」2つのタブがあります。お必要に応じる設定が完了したら、「保存」をクリックしてすべての変更を保存します。

![](_page_16_Picture_0.jpeg)

| CleverGet | × +              |            |                      |                       |       | <b>**</b> 3 | * :          |
|-----------|------------------|------------|----------------------|-----------------------|-------|-------------|--------------|
| ← → ৫ 🏠   | 🚺 動画URLをここで入力/コピ | べする        |                      |                       |       |             | ô ō …        |
|           |                  | 設定         |                      |                       | ⊗     | ライブラリ       | <u>+</u> • • |
|           |                  | ;          | 般設定                  | その他                   |       |             |              |
|           | Clever           | 言語:        | 日本語 🖌                |                       |       |             |              |
|           | 誰にでも簡単!世界        | 外観:        | 51r V                |                       |       |             |              |
|           |                  | ダウンロード数上限: | 3 🗸                  |                       |       |             | <b>C</b> 1   |
|           |                  | 保存先:       | C:¥Users¥Moyea¥Vid   | eos¥CleverGet¥        | ••• 🖿 |             |              |
|           |                  | オーディオ保存先:  | C:¥Users¥Moyea¥Mus   | sic¥CleverGet¥        | 🖿     | . 🦰         |              |
|           |                  |            | 🖉 各モジュールにサブフ:        | オルダを作成します             |       |             |              |
|           | YouTube          | キャッシュ:     | C:¥Users¥Moyea¥App   | oData¥Local¥CleverGet | 4     | $\bigcirc$  |              |
|           |                  | 新しいタブ:     | ホームページ 🖌             |                       |       |             |              |
|           | Disney+          |            | https://www.cleverge |                       |       |             |              |
|           |                  |            |                      | 保存                    | キャンセル |             |              |
|           | Disney+          |            |                      |                       |       |             |              |

## 一般設定

一般タブでは、以下の7つの項目を設定することができます。

● **言語**: プログラムの表示言語をここで変更できます。デフォルトでは PC の言語に従って日本語に設定します。

![](_page_17_Picture_0.jpeg)

|             | 投設定                     | その他                    |   |
|-------------|-------------------------|------------------------|---|
|             |                         |                        |   |
| 言語:         | 日本語 🖌                   |                        |   |
|             | 简体中文                    |                        |   |
| 外観:         | English                 |                        |   |
|             | Français                |                        |   |
| ガウシロード教 ト限・ | 日本語<br>Deutsch          |                        |   |
| JU ISALMA   | Deutsch                 |                        |   |
| 保存先:        | C:¥Users¥Moyea¥Video    | s¥CleverGet¥           | 🖿 |
| オーディオ保存先:   | C:¥Users¥Moyea¥Music    | ¥CleverGet¥            | 🖿 |
|             | 🗹 各モジュールにサブフォル          | ダを作成します                |   |
| キャッシュ:      | C:¥Users¥Moyea¥AppDa    | ata¥Local¥CleverGet    | 4 |
| 新しいタブ:      | ホームページ 🗸                |                        |   |
|             | https://www.cleverget.j | p/supported-site-list/ |   |
|             |                         |                        |   |

外観:ここでプログラムの外観モードを設定できます。ライト/ダークモード、2 つのオプションがあります。また、ライトモードとダークモードを素早く切り替えるには、メイン画面の右側にある「ライト/ダークモード」アイコン・シーをクリックすると、画面表示モードを簡単に変換できます。

![](_page_18_Picture_0.jpeg)

| 設定         |               |                    |                | ×         |
|------------|---------------|--------------------|----------------|-----------|
| —,         | 设設定           | 4                  | その他            |           |
| 言語:        | 日本語 🗸         | •                  |                |           |
| 外観:        | 57ト ▼<br>57ト  |                    |                |           |
| ダウンロード数上限: | ダーク<br>3 ~    | ,                  |                |           |
| 保存先:       | C:¥Users¥Moy  | ea¥Videos¥CleverG  | et¥            | 🖿         |
| オーディオ保存先:  | C:¥Users¥Moy  | ea¥Music¥CleverGe  | t¥             | 🖿         |
|            | 🗹 各モジュール      | こサブフォルダを作成し        | ます             |           |
| キャッシュ:     | C:¥Users¥Moy  | ea¥AppData¥Local¥  | (CleverGet     | 4         |
| 新しいタブ:     | ホームページ 🗸      | •                  |                |           |
|            | https://www.c | leverget.jp/suppor | ted-site-list/ |           |
|            |               |                    |                | a Suda II |

ダウンロード数上限:ダウンロードタスクの最大数の設定。同時実行可能なダウンロード数を1から5の範囲で変更することができます。PC性能、インターネット接続状況による最適なダウンロード数を設定してください。

![](_page_19_Picture_0.jpeg)

|            | տ≘ռ⇔        |                 |                    |       |
|------------|-------------|-----------------|--------------------|-------|
| ;          | 这家儿         |                 | その他                |       |
| ==         |             |                 |                    |       |
| 言語:        | 口本語         | *               |                    |       |
| 外観:        | FLF         | ~               |                    |       |
|            |             |                 |                    |       |
| ダウンロード数上限: | 3           | ~               |                    |       |
|            | 1           |                 |                    |       |
| 保存先:       | 2           | ¥Videos¥(       | CleverGet¥         | ••• 🖻 |
| オーディオ保存先:  | 3           | ¥Music¥C        | everGet¥           |       |
|            | 5           |                 |                    |       |
|            | ※ 谷センユー     | っしにサフフォルタ       | を作成します             |       |
| キャッシュ :    | C:¥Users¥M  | oyea¥AppData    | ¥Local¥CleverGet   | 4     |
|            |             |                 |                    |       |
| 新しいタブ:     | ホームページ      | ~               |                    |       |
|            |             |                 |                    |       |
|            | https://www | v.cleverget.jp/ | supported-site-lis | t/    |
|            |             |                 |                    |       |

保存先:ここでダウンロードしたファイルの保存先を設定できます。保存先を変更するには、右側の「ディレクトリを変更」アイコンをクリックして設定してください。「フォルダを開く」をクリックすると保存先の参照フォルダが開きます。

![](_page_20_Picture_0.jpeg)

| BAAL       |             |                    |                   |            |
|------------|-------------|--------------------|-------------------|------------|
| —í         | 设設定         |                    | その他               |            |
| 言語:        | 日本語         | ~                  |                   |            |
| 外観:        | 511         | ~                  |                   |            |
| ダウンロード数上限: | 3           | ~                  |                   |            |
| 保存先:       | C:¥Users¥M  | oyea¥Videos¥Clev   | erGet¥            | 🖿          |
| オーディオ保存先:  | C:¥Users¥M  | oyea¥Music¥Cleve   | rGet¥             | 🖻          |
|            | 🖉 各モジュー     | ルにサブフォルダを作         | 成します              |            |
| キャッシュ:     | C:¥Users¥M  | oyea¥AppData¥Lo    | cal¥CleverGet     | 4          |
| 新しいタブ:     | ホームページ      | ~                  |                   |            |
|            | https://www | v.cleverget.jp/sup | ported-site-list/ |            |
|            |             |                    | =                 | L. S. L.H. |

 キャッシュ:プログラムのキャッシュを削除することで、プロセスがクラッシュまた はフリーズしまった不具合を修正することができます。

![](_page_21_Picture_0.jpeg)

| 設定         |                          |                        |         | <b>∋1</b> 7 |
|------------|--------------------------|------------------------|---------|-------------|
| —f         | 设設定                      | その他                    |         |             |
| 言語:        | 日本語 🖌                    |                        |         |             |
| 外観:        | 51h ¥                    |                        |         |             |
| ダウンロード数上限: | 3 🛩                      |                        |         |             |
| 保存先:       | C:¥Users¥Moyea¥Videos    | ¥CleverGet¥            | 🛥       |             |
| オーディオ保存先:  | C:¥Users¥Moyea¥Music¥    | CleverGet¥             | ··· 🖌 , |             |
|            | 🖉 各モジュールにサブフォル           | ダを作成します                |         |             |
| キャッシュ:     | C:¥Users¥Moyea¥AppDat    | ta¥Local¥CleverGet     | 4       |             |
| 新しいタブ:     | ホームページ 😽                 |                        | キャシューを削 | 除する         |
|            | https://www.cleverget.jp | o/supported-site-list/ |         |             |
|            |                          | 保存                     | キャンセル   |             |

 新しいタブ:ここでは CleverGet のホームページを設定できます。デフォルトページ は CleverGet が対応するサイトリストを一覧するページですが、「カスタムページ」 を選んで、お好きな動画サイトをホームページとして設定可能。

![](_page_22_Picture_0.jpeg)

| _          | 般設定          |                  | その他                 |   |
|------------|--------------|------------------|---------------------|---|
|            |              |                  |                     |   |
| 言語:        | 日本語          | ~                |                     |   |
| 外観:        | FL           | ~                |                     |   |
|            |              |                  |                     |   |
| ダウンロード数上限: | 3            | ~                |                     |   |
| 保存先:       | C:¥Users¥M   | loyea¥Videos¥Cle | everGet¥            | 🖬 |
| オーディオ皮友生・  | C-¥I Isers¥N | lovea¥Music¥Clev | /erCet¥             | = |
| ////wij/G· | 0.+030/3+1   | ioyca+music+oici |                     |   |
|            | 🗹 各モジュー      | ールにサブフォルダをイ      | 作成します               |   |
| キャッシュ:     | C:¥Users¥M   | 1oyea¥AppData¥L  | .ocal¥CleverGet     | 4 |
|            | <b></b>      |                  |                     |   |
| 新しいタブ:     | ホームページ       | ~                |                     |   |
|            | ブランク         | /erget.jp/su     | ipported-site-list/ |   |
|            | カスタムページ      |                  |                     |   |

## その他の設定

ここでは自動アップデートチェックの設定ができます。アプリを自動でアップデートする ため、アップデート版をチェックする頻度を設定することができます。

![](_page_23_Picture_0.jpeg)

| · , , , , , , , , , , , , , , , , , , , | en neu de neu construir de la construir de la construir de la construir de la construir de la construir de la c |   |  |
|-----------------------------------------|----------------------------------------------------------------------------------------------------|---|--|
| 一般設定                                    | その他                                                                                                    |   |  |
| 更新プログラムのチェック:                           |                                                                                                    |   |  |
| 利用可能なアップデートをチェックする:                     | 毎日                                                                                                    | ~ |  |

保存 キャンセル